## Comptabilité – consultation compte

Consultation d'un compte

## Préambule

Cette documentation ne traite que la partie "suivi du compte", quand on accède à un compte via le menu compta, option "consultation de comptes".

Un double-clic sur un compte présente la fiche de consultation. L'affichage des écriture s'effectue en fonction du mode de reprise des écritures fixé au niveau du compte :

- Pour les comptes repris en solde : LSC sélectionne toutes les écritures
- Pour les autres comptes : LSC sélectionne les écritures non pointées ou non lettrées.

Exemple d'un compte en Gérance

| Tous  | LOYERS Sans     | analytique                                 |        |         |                        |                               |           |
|-------|-----------------|--------------------------------------------|--------|---------|------------------------|-------------------------------|-----------|
| Fous  | MICHOTTE SA     | INTLOUIS Sans immeuble                     |        |         |                        |                               |           |
| ourna | Date            | Libellé                                    | Pièce  | Traceur | Point/Let.             | Débit                         | Crédit    |
| C     | 03/01/2021      | Ménage immeuble Janvier 2021               |        | 1428    |                        | 460,00                        | 1         |
| Q     | 05/01/2021      | Loyer Jan 2021 MATIGNON Georges            | 000703 | 1409    |                        |                               | 260,46    |
| Q     | 05/01/2021      | Provisions/Charges Jan 2021 MATIGNON Geo   | 000703 | 1409    |                        |                               | 90,00     |
| Q     | 05/01/2021      | Régul DAFU Pierre                          | 000702 | 1409    |                        |                               | 1 665,21  |
| Q     | 05/01/2021      | Loyer Jan 2021 PAILLOUX Stéphane           | 000698 | 1409    |                        |                               | 502,73    |
| Q     | 05/01/2021      | Provisions/Charges Jan 2021 PAILLOUX Stép  | 000698 | 1409    |                        |                               | 450,00    |
| Q     | 05/01/2021      | Loyer 1er Trim 2021 Anna BELLE             | 000701 | 1409    |                        |                               | 518,40    |
| Q     | 05/01/2021      | Provisions/Charges 1er Trim 2021 Anna BELL | 000701 | 1409    |                        |                               | 68,00     |
| Q     | 05/01/2021      | Loyer Jan 2021 NEMARD Jean                 | 000697 | 1409    |                        |                               | 207,46    |
| Q     | 05/01/2021      | Provisions/Charges Jan 2021 NEMARD Jean    | 000697 | 1409    |                        |                               | 67,00     |
| С     | 21/01/2021      | Contrat entretien 2021                     |        | 1428    |                        | 269,68                        |           |
| Q     | 22/01/2021      | Règlement ALOXE (5591,13*72/100) Virem     |        | 1531    |                        | 4 025,61                      |           |
| Q     | 22/01/2021      | Règlement ALOXE CORTON (5591,13*28/10      |        | 1531    |                        | 1 565,52                      |           |
| Q     | 31/01/2021      | Loyer 1er Trim 2021 MARITON Paul           | F00018 | 1410    |                        |                               | 2 174,86  |
| Q     | 31/01/2021      | Provisions/Charges 1er Trim 2021 MARITON   | F00018 | 1410    |                        |                               | 1 342,05  |
| Rec   | hercher un mont | ant 🛛 🗶                                    |        |         | Totaux<br><b>Solde</b> | 32 101,25<br><b>21 421,32</b> | 10 679,93 |
|       |                 |                                            | Lotte  |         | Tablam                 |                               |           |

# Exemple d'un compte en syndic (partie haute car c'est la seule qui diffère)

| Consultation Compte - 31/108                                                     |                                  |                                                               |                  |                        |               |                          |        |
|----------------------------------------------------------------------------------|----------------------------------|---------------------------------------------------------------|------------------|------------------------|---------------|--------------------------|--------|
| S001 Syndicat Gilbert         450ALOXECO         ALOXE CORTON Denise (906,90 DB) |                                  |                                                               |                  |                        |               |                          |        |
| Tout                                                                             | 1 Dudget pr                      | wicioppel 2 - Travaux art 14-2 2 - Ava                        |                  | to E Cond              | e travaux Non | vontiló                  |        |
| Touc                                                                             | I - Budget pre                   | evisionnel Z - mavaux art, 14-Z 5 - Ava                       | inces 4 - Emprui | its 5 - rond           | S LIAVAUX NUI | ventile                  |        |
| Tout                                                                             | I - Budget pre                   |                                                               | nices 4 - Emprui | its 5 - rona           | S Clavaux Mon | ventile                  | ,      |
| Journal                                                                          | Date                             | Libelé                                                        | Pièce            | Traceur                | Point/Let.    | Débit                    | Crédit |
| Journal<br>CL                                                                    | Date 01/01/2020                  | Libellé<br>RAN ALOXE CORTON Denise                            | Pièce            | Traceur<br>694         | Point/Let.    | Débit<br>15,00           | Crédit |
| Journal<br>CL<br>AF                                                              | Date<br>01/01/2020<br>01/01/2020 | Libellé<br>RAN ALOXE CORTON Denise<br>1er appel de fonds 2020 | Pièce            | Traceur<br>694<br>1473 | Point/Let.    | Débit<br>15,00<br>490,37 | Crédit |

## Les boutons

## Rechercher un montant

Les comptes pouvant contenir des milliers d'écritures, cette rubrique permet de retrouver un montant précis très facilement.

Si plusieurs écritures correspondent au montant cherché, elles sont toutes montrées

La croix rouge permet d'afficher la sélection de départ

| G <b>001</b> ( | Gérance Crypt    | to                          |                     | 411ALOXE            | E <b>CO</b> ALC | DXE CORTON D           | Denise (21 421,32             | <u>DB)</u> |
|----------------|------------------|-----------------------------|---------------------|---------------------|-----------------|------------------------|-------------------------------|------------|
| Tous           | LOYERS Sans a    | nalytique                   |                     |                     |                 |                        |                               |            |
| Tous           | MICHOTTE SAI     | NTLOUIS Sans immeuble       |                     |                     |                 |                        |                               |            |
| lournal        | Date             | Libellé                     |                     | Pièce               | Traceur         | Point/Let.             | Débit                         | Crédit     |
| Q              | 05/01/2021       | Provisions/Charges Jan 2021 | PAILLOUX Stéphane   | 000698              | 1409            |                        |                               | 450,00     |
| Q              | 05/02/2021       | Provisions/Charges Fév 2021 | PAILLOUX Stéphane   | 000710              | 1419            |                        |                               | 450,00     |
| Q              | 06/03/2021       | Provisions/Charges Mars 202 | 1 PAILLOUX Stéphane | 000720              | 1425            |                        |                               | 450,00     |
|                |                  |                             |                     |                     |                 |                        |                               |            |
|                |                  |                             |                     |                     |                 |                        |                               |            |
|                |                  |                             |                     |                     |                 |                        |                               |            |
| Rech           | nercher un monta | ant 45                      | 0,00 ×              |                     | 1               | Totaux<br><b>Solde</b> | 32 101,25<br><b>21 421,32</b> | 10 679,93  |
|                | Globaliser       | r 🕨 🕨 🕨                     | Options<br>orique   | Lettrage<br>ourrier |                 | Tableur                | ituation locataire            | 5          |

## Globaliser

Permet de regrouper une sélection d'écritures et d'obtenir une ligne par mouvement. Cette option est utile pour visualiser les encaissements en une seule ligne.

En effet, lorsqu'un locataire (ou un copropriétaire) règle un loyer, son encaissement est éclaté en plusieurs lignes (en fonction de l'appel de loyer ou des appels de fonds). Cette option permet de retracer en une ligne le montant de l'encaissement.

Exemple d'un encaissement détaillé au 05/01/2021

| LSC Const  | ultation Compte - 9 | 9/69                                                               |        |                |                        |                               | X            |
|------------|---------------------|--------------------------------------------------------------------|--------|----------------|------------------------|-------------------------------|--------------|
| G001       | Gérance Cryp        | to                                                                 | 411ALO | XECO ALC       | XE CORTON              | Denise (21 421,32             | <u>2 DB)</u> |
| Tous       | LOYERS Sans a       | inalytique                                                         |        |                |                        |                               |              |
| Tous       | MICHOTTE SAL        | INTLOUIS Sans immeuble                                             |        |                |                        |                               |              |
| Journa     | al Date             | Libellé                                                            | Pièce  | Traceur        | Point/Let.             | Débit                         | Crédit       |
| AC         | 03/01/2021          | Ménage immeuble Janvier 2021                                       |        | 1428           |                        | 460,00                        | ^            |
| BQ         | 05/01/2021          | Loyer Jan 2021 MATIGNON Georges                                    | 000703 | 1409           |                        |                               | 260,46       |
| BQ         | 05/01/2021          | Provisions/Charges Jan 2021 MATIGNON Georges                       | 000703 | 1409           |                        |                               | 90,00        |
| BQ         | 05/01/2021          | Régul DAFU Pierre                                                  | 000702 | 1409           |                        |                               | 1 665,21     |
| BQ         | 05/01/2021          | Loyer Jan 2021 PAILLOUX Stéphane                                   | 000698 | 1409           |                        |                               | 502,73       |
| BQ         | 05/01/2021          | Provisions/Charges Jan 2021 PAILLOUX Stéphane                      | 000698 | 1409           |                        |                               | 450,00       |
| BQ         | 05/01/2021          | Loyer 1er Trim 2021 Anna BELLE                                     | 000701 | 1409           |                        |                               | 518,40       |
| BQ         | 05/01/2021          | Provisions/Charges 1er Trim 2021 Anna BELLE                        | 000701 | 1409           |                        |                               | 68,00        |
| BQ         | 05/01/2021          | Loyer Jan 2021 NEMARD Jean                                         | 000697 | 1409           |                        |                               | 207,46       |
| BQ         | 05/01/2021          | Provisions/Charges Jan 2021 NEMARD Jean                            | 000697 | 1409           |                        |                               | 67,00        |
| AC         | 21/01/2021          | Contrat entretien 2021                                             |        | 1428           |                        | 269,68                        | ¥            |
| Red        | chercher un monta   | ant 🛛                                                              |        |                | Totaux<br><b>Solde</b> | 32 101,25<br><b>21 421,32</b> | 10 679,93    |
|            | Globalise           | r ▶ Options ▶ Lettrage<br>r les règlements ▶ Historique ▶ Courrier | ▶ Tabl | eur<br>> Situa | tion locataire         | 15                            |              |
| <b># 0</b> | 1                   | ► Solde progressif ► Imprimer                                      |        |                | Precedent<br>Suivant   | Annuler                       | Valider      |

#### Avec le bouton GLOBALISER coché

| LSC Consu                                                        | Itation Compte - 9          | //69                                                                |        |         |            |        | - • ×    |
|------------------------------------------------------------------|-----------------------------|---------------------------------------------------------------------|--------|---------|------------|--------|----------|
| G001Gérance Crypto 411ALOXECO ALOXE CORTON Denise (21 421,32 DB) |                             |                                                                     |        |         |            |        |          |
| Tous                                                             | Tous LOYERS Sans analytique |                                                                     |        |         |            |        |          |
| Tous                                                             | MICHOTTE SAI                | NTLOUIS Sans immeuble                                               |        |         |            |        |          |
| Journa                                                           | l Date                      | Libellé                                                             | Pièce  | Traceur | Point/Let. | Débit  | Crédit   |
| AC                                                               | 03/01/2021                  | A votre débit : Ménage immeuble Janvier 2021/                       |        | 1428    |            | 460,00 | ^        |
| BQ                                                               | 05/01/2021                  | A votre crédit : Loyer Jan 2021 MATIGNON Georges/Provisions/Charges | 000697 | 1409    |            |        | 3 829,26 |
| AC                                                               | 21/01/2021                  | A votre debit : Contrat entretien 2021/                             |        | 1428    |            | 269,68 |          |

## Regrouper les règlements

La différence avec le bouton "globaliser" réside dans le fait que celle-ci ne regroupe que les encaissements (écritures provenant d'un journal de trésorerie) en proposant une ligne par date.

Non coché

| Consu  | Iltation Compte - | 9/69                                                                                        |           |                                               |                                                |                               |           |
|--------|-------------------|---------------------------------------------------------------------------------------------|-----------|-----------------------------------------------|------------------------------------------------|-------------------------------|-----------|
| G001   | Gérance Cryp      | to                                                                                          | 411AL0    | 411ALOXECO ALOXE CORTON Denise (21 421,32 DB) |                                                |                               |           |
| Tous   | LOYERS Sans       | analytique                                                                                  |           |                                               |                                                |                               |           |
| Tous   | MICHOTTE SA       | INTLOUIS Sans immeuble                                                                      |           |                                               |                                                |                               |           |
| Journa | l Date            | Libelé                                                                                      | Pièce     | Traceu                                        | ır Point/Let.                                  | Débit                         | Crédit    |
| AC     | 03/01/2021        | Ménage immeuble Janvier 2021                                                                |           | 1428                                          |                                                | 460,00                        |           |
| BQ     | 05/01/2021        | Loyer Jan 2021 MATIGNON Georges                                                             | 000703    | 1409                                          |                                                |                               | 260,46    |
| BQ     | 05/01/2021        | Provisions/Charges Jan 2021 MATIGNON Georges                                                | 000703    | 1409                                          |                                                |                               | 90,00     |
| BQ     | 05/01/2021        | Régul DAFU Pierre                                                                           | 000702    | 1409                                          |                                                |                               | 1 665,21  |
| BQ     | 05/01/2021        | Loyer Jan 2021 PAILLOUX Stéphane                                                            | 000698    | 1409                                          |                                                |                               | 502,73    |
| BQ     | 05/01/2021        | Provisions/Charges Jan 2021 PAILLOUX Stéphane                                               | 000698    | 1409                                          |                                                |                               | 450,00    |
| BQ     | 05/01/2021        | Loyer 1er Trim 2021 Anna BELLE                                                              | 000701    | 1409                                          |                                                |                               | 518,40    |
| BQ     | 05/01/2021        | Provisions/Charges 1er Trim 2021 Anna BELLE                                                 | 000701    | 1409                                          |                                                |                               | 68,00     |
| BQ     | 05/01/2021        | Loyer Jan 2021 NEMARD Jean                                                                  | 000697    | 1409                                          |                                                |                               | 207,46    |
| BQ     | 05/01/2021        | Provisions/Charges Jan 2021 NEMARD Jean                                                     | 000697    | 1409                                          |                                                |                               | 67,00     |
| AC     | 21/01/2021        | Contrat entretien 2021                                                                      |           | 1428                                          |                                                | 269,68                        |           |
| BQ     | 22/01/2021        | Règlement ALOXE (5591,13*72/100) Virement                                                   |           | 1531                                          |                                                | 4 025,61                      |           |
| BQ     | 22/01/2021        | Règlement ALOXE CORTON (5591,13*28/100) Virement                                            |           | 1531                                          |                                                | 1 565,52                      |           |
| BQ     | 31/01/2021        | Loyer 1er Trim 2021 MARITON Paul                                                            | F00018    | 1410                                          |                                                |                               | 2 174,86  |
| 3Q     | 31/01/2021        | Provisions/Charges 1er Trim 2021 MARITON Paul                                               | F00018    | 1410                                          |                                                |                               | 1 342,05  |
| BQ     | 31/01/2021        | TVA 1er Trim 2021 MARITON Paul                                                              | F00018    | 1410                                          |                                                |                               | 703,38    |
| ю      | 31/01/2021        | Honoraires trimestriels                                                                     |           | 1412                                          |                                                | 40,83                         |           |
| ю      | 31/01/2021        | TVA sur Honoraires trimestriels                                                             |           | 1412                                          |                                                | 8,17                          |           |
| но     | 31/01/2021        | Frais de timbre                                                                             |           | 1412                                          |                                                | 1,50                          |           |
| но     | 31/01/2021        | TVA sur Frais de timbre                                                                     |           | 1412                                          |                                                | 0,30                          |           |
| но     | 31/01/2021        | Honoraires de gestion Jan 2021 (518,4 x 5%)                                                 |           | 1412                                          |                                                | 25,92                         |           |
| Rec    | hercher un mont   | ant 🛛 🗶                                                                                     |           |                                               | Totaux<br><b>Solde</b>                         | 32 101,25<br><b>21 421,32</b> | 10 679,93 |
| ſ      | Globalise         | r ▶ Options ▶ Lettrage ▶ Tableur<br>Ir les règlements > Historique > Courrier > Situation I | ocataires |                                               | <b>D</b> efefdent                              |                               |           |
| ñ ()   |                   | Solde progressif Imprimer                                                                   |           |                                               | <ul> <li>Precedent</li> <li>Suivant</li> </ul> | ▶ Annuler                     | Valider   |

# Option cochée, seules les écritures du journal BQ sont regroupées

| LSC Con | sultation Compte - 9       | /69                                         |                                                |                  |         |        |                                                |                               |              |
|---------|----------------------------|---------------------------------------------|------------------------------------------------|------------------|---------|--------|------------------------------------------------|-------------------------------|--------------|
| G00     | 1Gérance Crypt             | 0                                           |                                                |                  | 411ALOX | ECO A  | LOXE CORTON                                    | Denise (21 421,32             | <u>2 DB)</u> |
| Tous    | LOYERS Sans a              | nalytique                                   |                                                |                  |         |        |                                                |                               |              |
| Tou     | S MICHOTTE SAL             | NTLOUIS Sans immeuble                       |                                                |                  |         |        |                                                |                               |              |
| Jour    | nal Date                   | Lib                                         | ellé                                           |                  | Pièce   | Traceu | ır Point/Let.                                  | Débit                         | Crédit       |
| AC      | 03/01/2021                 | Ménage immeuble Janvier 2021                |                                                |                  |         | 1428   |                                                | 460,00                        | ^            |
| BQ      | 05/01/2021                 | Règlement du 05/01/2021                     |                                                |                  | 000697  | 1409   |                                                |                               | 3 829,26     |
| AC      | 21/01/2021                 | Contrat entretien 2021                      |                                                |                  |         | 1428   |                                                | 269,68                        |              |
| BQ      | 22/01/2021                 | Règlement DATA 622 du 22/01/2021            |                                                |                  |         | 1531   |                                                | 5 591,13                      |              |
| BQ      | 31/01/2021                 | Règlement du 31/01/2021                     |                                                |                  | F00018  | 1410   |                                                |                               | 4 220,29     |
| но      | 31/01/2021                 | Honoraires trimestriels                     |                                                |                  |         | 1412   |                                                | 40,83                         |              |
| но      | 31/01/2021                 | TVA sur Honoraires trimestriels             |                                                |                  |         | 1412   |                                                | 8,17                          |              |
| но      | 31/01/2021                 | Frais de timbre                             |                                                |                  |         | 1412   |                                                | 1,50                          |              |
| но      | 31/01/2021                 | TVA sur Frais de timbre                     |                                                |                  |         | 1412   |                                                | 0,30                          |              |
| но      | 31/01/2021                 | Honoraires de gestion Jan 2021 (518,4 x 5%) |                                                |                  |         | 1412   |                                                | 25,92                         |              |
| НО      | 31/01/2021                 | TVA sur Honoraires de gestion Jan 2021      |                                                |                  |         | 1412   |                                                | 5,18                          | ~            |
| Re      | echercher un monta         | nt 🖸 🗶                                      |                                                |                  |         |        | Totaux<br><b>Solde</b>                         | 32 101,25<br><b>21 421,32</b> | 10 679,93    |
|         | ☐ Globaliser<br>☑ Regroupe |                                             | ettrage <b>&gt;</b> Tableur<br>rier<br>mprimer | Situation locata | nires   |        | <ul> <li>Précédent</li> <li>Suivant</li> </ul> | ▶ Annuler                     | Valider      |

## **Options**

Ce bouton, multi-choix via un menu déroulant, offre plusieurs rubriques d'affichage des écritures et …de recherches

#### • Ecritures non pointées

Affiche toutes les écritures qui n'ont ni été pointées, ni lettrées. Intéressant sur les comptes locataires, fournisseurs

et de trésorerie

Ecritures pointées

Affiche les écritures déjà lettrées ou pointées. Concerne les mêmes types de comptes que pour la rubrique précédente, d'autant que par défaut, en consultation de compte, LSC n'affiche que les écritures non lettrées ou non pointées.

Toutes les écritures

Affiche toutes les écritures du compte (hors celles clôturées).

Pour un compte de trésorerie, permet d'afficher le solde comptable réel.

Recherche

Cette rubrique vous affiche une fenêtre de recherche des écritures comptables.

Recherche dans sélection

Même principe que la rubrique précédente mais la recherche est bornée sur les écritures affichées à l'écran.

Aller à écritures

Permet d'afficher dans une liste de gestion la liste des écritures courantes.

Saisie comptable

Après sélection d'une écriture, cette option ouvre le journal dans lequel l'écriture a été passée et affiche toutes les écritures du bloc lié.

| n Jan 2021  |                          |
|-------------|--------------------------|
| Jan 2021    | Ecritures non pointees   |
| Jan 2021    | Ecritures pointées       |
| Vacance 1   | Toutes les écritures     |
| ance loc. J | Recherche                |
|             | Recherche dans sélection |
|             | Aller à écritures        |
| <b>~</b> 0  | Saisie comptable         |

## Historique

Ce bouton permet d'afficher à l'écran toutes les écritures du compte, même si elles ont été clôturées. Du coup, les écritures clôturées (R.A.N) sont ignorées, sauf si l'exercice a été mis « hors ligne ».

*Option très intéressante quand un client est en contentieux et que vous devez présenter un compte retraçant toutes les écritures depuis le début de la gestion.* 

#### Borner les écritures

Permet de limiter l'affichage des écritures à une date de départ et de fin.

Ainsi, vous pourriez très bien afficher les écritures de 2015 à 2021 alors que les écritures 2012 à 2018 son clos, avec ou sans solde précédent

<u>Contraintes d'utilisation :</u>

- si vous avez saisi la balance d'ouverture initiale à une date différente du 1<sup>er</sup> jour d'un exercice
- si le journal CL n'est plus en type
   « clôture/ouverture ». La distinction des écritures
   clôturées ou non devient alors impossible

| LSC Borner |                 |            | - • •     |
|------------|-----------------|------------|-----------|
|            |                 |            |           |
|            | De la date      | 00/00/0000 |           |
|            | à la date       | 12/07/2021 |           |
|            |                 |            |           |
|            | Sans solde préc | édent      |           |
|            |                 |            |           |
|            |                 |            |           |
|            |                 |            |           |
|            |                 |            |           |
|            |                 |            |           |
|            |                 |            |           |
| Options    |                 |            |           |
|            |                 |            | N 11 10 1 |
|            |                 | Annuler    | Valider   |

## Solde progressif

Ce bouton permet l'affichage des écritures de la sélection courante présentée de la manière suivante :

- Les écritures provenant d'un journal de type quittancement ou clôture/ouverture apparaissent en détail.
- Les autres écritures sont globalisées par date.
- Un solde progressif est présent à droite de l'écran.

Le bouton Imprimer présent sur cet écran permet d'éditer l'extrait de compte ainsi présenté.

| Journa | l Date     | Libellé                                          | Pièce  | Débit     | Crédit        | Solde       |
|--------|------------|--------------------------------------------------|--------|-----------|---------------|-------------|
| AC     | 03/01/2021 | Ménage immeuble Janvier 2021                     |        | 460,00    |               | -460,00 ^   |
| BQ     | 05/01/2021 | Loyer Jan 2021 MATIGNON Georges                  | 000703 |           | 260,46        | -199,54     |
| BQ     | 05/01/2021 | Provisions/Charges Jan 2021 MATIGNON Georges     | 000703 |           | 90,00         | -109,54     |
| BQ     | 05/01/2021 | Régul DAFU Pierre                                | 000702 |           | 1 665,21      | +1 555,67   |
| BQ     | 05/01/2021 | Loyer Jan 2021 PAILLOUX Stéphane                 | 000698 |           | 502,73        | +2 058,40   |
| BQ     | 05/01/2021 | Provisions/Charges Jan 2021 PAILLOUX Stéphane    | 000698 |           | 450,00        | +2 508,40   |
| BQ     | 05/01/2021 | Loyer 1er Trim 2021 Anna BELLE                   | 000701 |           | 518,40        | +3 026,80   |
| BQ     | 05/01/2021 | Provisions/Charges 1er Trim 2021 Anna BELLE      | 000701 |           | 68,00         | +3 094,80   |
| BQ     | 05/01/2021 | Loyer Jan 2021 NEMARD Jean                       | 000697 |           | 207,46        | +3 302,26   |
| BQ     | 05/01/2021 | Provisions/Charges Jan 2021 NEMARD Jean          | 000697 |           | 67,00         | +3 369,26   |
| AC     | 21/01/2021 | Contrat entretien 2021                           |        | 269,68    |               | +3 099,58   |
| BQ     | 22/01/2021 | Règlement ALOXE (5591,13*72/100) Virement        |        | 4 025,61  |               | -926,03     |
| BQ     | 22/01/2021 | Règlement ALOXE CORTON (5591,13*28/100) Virement |        | 1 565,52  |               | -2 491,55   |
| BQ     | 31/01/2021 | Loyer 1er Trim 2021 MARITON Paul                 | F00018 |           | 2 174,86      | -316,69     |
| BQ     | 31/01/2021 | Provisions/Charges 1er Trim 2021 MARITON Paul    | F00018 |           | 1 342,05      | +1 025,36   |
| BQ     | 31/01/2021 | TVA 1er Trim 2021 MARITON Paul                   | F00018 |           | 703,38        | +1 728,74   |
| HO     | 31/01/2021 | Honoraires trimestriels                          |        | 40,83     |               | +1 687,91   |
| HO     | 31/01/2021 | TVA sur Honoraires trimestriels                  |        | 8,17      |               | +1 679,74   |
| HO     | 31/01/2021 | Frais de timbre                                  |        | 1,50      |               | +1 678,24   |
| но     | 31/01/2021 | TVA sur Frais de timbre                          |        | 0,30      |               | +1 677,94   |
| HO     | 31/01/2021 | Honoraires de gestion Jan 2021 (518,4 x 5%)      |        | 25,92     |               | +1 652,02   |
| но     | 31/01/2021 | TVA sur Honoraires de gestion Jan 2021           |        | 5,18      |               | +1 646,84   |
| HO     | 31/01/2021 | Honoraires de gestion Jan 2021 (4877,72 x 5,99%) |        | 292,38    |               | +1 354,46   |
| но     | 31/01/2021 | TVA sur Honoraires de gestion Jan 2021           |        | 58,48     |               | +1 295,98   |
| HO     | 31/01/2021 | Garantie loyers Jan 2021 (586,4 x 1,75%)         |        | 10,26     |               | +1 285,72   |
| HO     | 31/01/2021 | Assurance locative Jan 2021 (1303,19 x 1,75%)    |        | 22,81     |               | +1 262,91   |
| но     | 31/01/2021 | Hono sur Garantie lovers Jan 2021 (586.4 x 0.5%) |        | 2 93      |               | +1 259 98 ¥ |
|        |            |                                                  | Totaux | 32 101,25 | 10 679,93     |             |
|        |            |                                                  | Solde  | 21 421,32 |               |             |
|        |            |                                                  |        |           |               |             |
|        | Reto       | ur barta                                         |        |           |               |             |
|        |            | Tableur                                          |        |           |               |             |
| m O    |            | Imprime                                          |        |           | 🕨 Annuler 💦 💧 | > Valider   |

#### Lettrage

Fonctionnalités identiques au lettrage de compte.

Ne fonctionne qu'à partir des comptes ayant un type de "reprise des écritures non lettrées" (locataires, fournisseurs, etc...)

## Courrier

Permet de chaîner sur l'option d'édition de courrier. Comme le contexte est le compte, il est notamment prévu pour l'édition d'extraits de comptes.

La présence de ce bouton est conditionné à l'existence d'un tiers rattaché au compte

## Imprimer

Ce bouton, est multi-choix. Un clic maintenu vous en propose trois

- Imprimer avec options
- Imprimer tel qu'à l'écran
- Imprimer tel qu'à l'écran avec détail

# Imprimer avec options (tous modules SAUF syndic nouveau décret)

Vous donne deux possibilités d'impression :

- "détailler toutes les lignes"
- "globaliser en une seule ligne par date"

Rend le même résultat que le bouton "globaliser" expliqué ciavant

# Imprimer avec options (module Syndic nouveau décret)

• Ne présenter que les écritures affichées

Permet de n'imprimer que les écritures à l'écran.

*En cochant cette case, les options de sélection de dates ET du solde précédent disparaissent* 

Présenter par date et par traceur

Permet d'afficher les écritures en ne détaillant plus que par date d'écriture et éventuellement par traceur si deux saisies ont été faites le même jour à des moments différents.

• Présenter le solde progressif

Rajoute une colonne sur le document imprimé et affiche le solde ligne à ligne

#### Imprimer tel qu'à l'écran

Imprimer un extrait en ne tenant compte que des écritures courantes avec notamment les colonnes

- Pièce
- Solde progressif

#### avec détail…

L'impression est à l'horizontal avec des informations supplémentaires :

- Dont TVA
- Dont HT
- Dont Récup

| Tree  |                                       |
|-------|---------------------------------------|
| V 111 | Imprimer avec option                  |
|       | Imprimer tel qu'à l'écran             |
| Assi  | Imprimer tel qu'à l'écran avec détail |

#### Tous modules, hors Syndic

| LSC Extrait de compte                                                                   |                  | Destination ×                                                                                                    |
|-----------------------------------------------------------------------------------------|------------------|----------------------------------------------------------------------------------------------------|
| <ul> <li>Détailler toutes les lignes</li> <li>Globaliser en 1 ligne par date</li> </ul> |                  | <ul> <li>A l'imprimante</li> <li>Aperçu page par page</li> <li>Aperçu PDF</li> <li>Vers des fichiers PDF</li> </ul> |
| ▶ Options<br>▶ Annuler                                                                  | <b>)</b> Valider | ○ Vers des événements                                                                                               |

#### Module Syndic

| LSC Extraits de comptes                                                        | Destination                                                                                                    |
|--------------------------------------------------------------------------------|----------------------------------------------------------------------------------------------------|
|                                                                                | <ul> <li>A l'imprimante</li> <li>Aperçu page par page</li> <li>Aperçu PDF</li> <li>Vers des fichiers PDF</li> </ul> |
| Ne présenter que les écritures affichées     Regrouper par date et par traceur |                                                                                                    |
| Présenter le solde progressif                                                  | ○ Vers des événements                                                                                               |

### Tel qu'à l'écran

#### Extrait de compte

Mademoiselle ALOXE CORTON Denise 'Résidence PORT GRIMAUD' 32, rue du Septentrion 83700 ST RAPHAEL

| Numéro de compte | G001 / 411ALOXECO   |
|------------------|---------------------|
| Libellé          | ALOXE CORTON Denise |
| Immeuble         | SAINTLOUIS          |

| Journal | Date       | Libellé                                 | Pièce  | Débit    | Crédit   | Solde     |
|---------|------------|-----------------------------------------|--------|----------|----------|-----------|
| AC      | 03/01/2021 | Ménage immeuble Janvier 2021            |        | 460,00   |          | -460,00   |
| BQ      | 05/01/2021 | Loyer Jan 2021 MATIGNON Georges         | 000703 |          | 260,46   | -199,54   |
| BQ      | 05/01/2021 | Provisions/Charges Jan 2021 MATIGNON    | 000703 |          | 90,00    | -109,54   |
| BQ      | 05/01/2021 | Régul DAFU Pierre                       | 000702 |          | 1 665,21 | +1 555,67 |
| BQ      | 05/01/2021 | Loyer Jan 2021 PAILLOUX Stéphane        | 000698 |          | 502,73   | +2 058,40 |
| BQ      | 05/01/2021 | Provisions/Charges Jan 2021 PAILLOUX    | 000698 |          | 450,00   | +2 508,40 |
| BQ      | 05/01/2021 | Loyer 1er Trim 2021 Anna BELLE          | 000701 |          | 518,40   | +3 026,80 |
| BQ      | 05/01/2021 | Provisions/Charges 1er Trim 2021 Anna E | 000701 |          | 68,00    | +3 094,80 |
| BQ      | 05/01/2021 | Loyer Jan 2021 NEMARD Jean              | 000697 |          | 207,46   | +3 302,26 |
| BQ      | 05/01/2021 | Provisions/Charges Jan 2021 NEMARD J    | 000697 |          | 67,00    | +3 369,26 |
| AC      | 21/01/2021 | Contrat entretien 2021                  |        | 269,68   |          | +3 099,58 |
| BQ      | 22/01/2021 | Règlement ALOXE (5591,13*72/100) Vin    |        | 4 025,61 |          | -926,03   |
| BQ      | 22/01/2021 | Règlement ALOXE CORTON (5591,13*2       |        | 1 565,52 |          | -2 491,55 |
| BQ      | 31/01/2021 | Loyer 1er Trim 2021 MARITON Paul        | F00018 |          | 2 174,86 | -316,69   |
| BQ      | 31/01/2021 | Provisions/Charges 1er Trim 2021 MARI   | F00018 |          | 1 342,05 | +1 025,36 |
| BQ      | 31/01/2021 | TVA 1er Trim 2021 MARITON Paul          | F00018 |          | 703,38   | +1 728,74 |
| НО      | 31/01/2021 | Honoraires trimestriels                 |        | 40,83    |          | +1 687,91 |
| НО      | 31/01/2021 | TVA sur Honoraires trimestriels         |        | 8,17     |          | +1 679,74 |
| но      | 31/01/2021 | Frais de timbre                         |        | 1,50     |          | +1 678,24 |
| HO      | 31/01/2021 | TVA sur Frais de timbre                 |        | 0,30     |          | +1 677,94 |

#### Avec détail

Page - -1-Le 12/07/2021 DATA 622

| Journal | Date       | Libellé                                       | Pièce  | Débit    | Crédit   | Solde     | Dont TVA | Dont HT | Dont Récup. |
|---------|------------|-----------------------------------------------|--------|----------|----------|-----------|----------|---------|-------------|
| AC      | 03/01/2021 | Ménage immeuble Janvier 2021                  |        | 460,00   |          | -460,00   | 1,00     | 459,00  |             |
| BQ      | 05/01/2021 | Loyer Jan 2021 MATIGNON Georges               | 000703 |          | 260,46   | -199,54   |          |         |             |
| BQ      | 05/01/2021 | Provisions/Charges Jan 2021 MATIGNON Georges  | 000703 |          | 90,00    | -109,54   |          |         |             |
| BQ      | 05/01/2021 | Régul DAFU Pierre                             | 000702 |          | 1 665,21 | +1 555,67 |          |         |             |
| BQ      | 05/01/2021 | Loyer Jan 2021 PAILLOUX Stéphane              | 000698 |          | 502,73   | +2 058,40 |          |         |             |
| BQ      | 05/01/2021 | Provisions/Charges Jan 2021 PAILLOUX Stéphane | 000698 |          | 450,00   | +2 508,40 |          |         |             |
| BQ      | 05/01/2021 | Loyer 1er Trim 2021 Anna BELLE                | 000701 |          | 518,40   | +3 026,80 |          |         |             |
| BQ      | 05/01/2021 | Provisions/Charges 1er Trim 2021 Anna BELLE   | 000701 |          | 68,00    | +3 094,80 |          |         |             |
| BQ      | 05/01/2021 | Loyer Jan 2021 NEMARD Jean                    | 000697 |          | 207,46   | +3 302,26 |          |         |             |
| BQ      | 05/01/2021 | Provisions/Charges Jan 2021 NEMARD Jean       | 000697 |          | 67,00    | +3 369,26 |          |         |             |
| AC      | 21/01/2021 | Contrat entretien 2021                        |        | 269,68   |          | +3 099,58 | 1,00     | 268,68  |             |
| BQ      | 22/01/2021 | Règlement ALOXE (5591,13*72/100) Virement     |        | 4 025,61 |          | -926,03   |          |         |             |

## Tableur

Permet d'afficher

- Dans 4d view les écritures présentes à l'écran en version 6.0
- Dans un formulaire (list Box) avec options en version
  6.2 (voir ci-dessous)

| Consultation du compte 411ALOXECO |                                   |                |           |
|-----------------------------------|-----------------------------------|----------------|-----------|
| Imprimer Exporter                 | Ouvrir dans une autre application | Voir sélection | Voir tout |

Cette option n'est disponible qu'à partir des comptes propriétaire (Gérance et Saisonnier), locataires (Gérance), copropriétaires (Syndic), clients (Comptabilité générale)

## Situation locataires

Cette rubrique permet d'afficher dans une seule fenêtre la position de tous les locataires du propriétaire, en affichant en rouge les débiteurs et le détail des lignes pour expliquer ledit débit.

Déployés par défaut, les sous catégories peuvent être refermées par lot ou par immeuble.

Un double clic sur un locataire permet d'afficher son compte

| Liste des locataires |             |             |          |           |            |                                            |          |                 |
|----------------------|-------------|-------------|----------|-----------|------------|--------------------------------------------|----------|-----------------|
| Locataire            | Date entrée | Fin préavis | Quitt.   | Solde     | Date       | Libellé                                    | Débit    | Crédit          |
| ✓ MICHOTTE           |             |             |          |           |            |                                            |          | ^               |
| 21 Appartement       |             |             |          |           |            |                                            |          |                 |
| Anna BELLE           |             |             |          |           |            |                                            |          |                 |
| 81ANNABELL           | 01/05/2019  | 00/00/0000  | 1 970,25 | -1 821,00 |            |                                            |          |                 |
|                      |             |             |          |           | 31/12/2017 | Appel Provisions/Charges 4eme              | 204,00   |                 |
|                      |             |             |          |           | 31/12/2017 | Appel Loyer 4ème Trim 2017                 | 1 488,00 |                 |
|                      |             |             |          |           | 30/06/2018 | Appel Provisions/Charges 2ème Trim 2018    | 204,00   |                 |
|                      |             |             |          |           | 05/04/2019 | Anna BELLE Loyer 4ème Trim 2017 Anna BELLE |          | 75,00           |
| ✓ SAINTLOUIS         |             |             |          |           |            |                                            |          |                 |
| ✓ 001 Commerce       |             |             |          |           |            |                                            |          |                 |
| MARITON Paul         |             |             |          |           |            |                                            |          |                 |
| 81MARITON            | 15/11/2018  | 00/00/0000  | 4 122,50 | -4 367,83 |            |                                            |          |                 |
|                      |             |             |          |           | 31/12/2014 | Appel TVA Heme Trim 2014                   | 616,03   |                 |
|                      |             |             |          |           | 01/01/2018 | TVA 4ème Trim 2014 MARITON Pau             |          | 54,66           |
|                      |             |             |          |           | 31/12/2018 | Appel TVA 4ème Trim 2018                   | 634,41   |                 |
|                      |             |             |          |           | 31/12/2018 | Appel Provisions/Charges 4ème Trim 2018    | 1 342,05 |                 |
|                      |             |             |          |           | 31/12/2018 | Appel Loyer 4ème Trim 2018                 | 1 830,00 |                 |
| ✓ 203 Appartement    |             |             |          |           |            |                                            |          |                 |
| ✓ MATIGNON Georges   |             |             |          |           |            |                                            |          |                 |
| 81MATIGNON           | 15/09/1998  | 31/10/2018  | 1 465,83 | 127,32    |            |                                            |          |                 |
| ✓ 204 Appartement    |             |             |          |           |            |                                            |          |                 |
| V DAFU Pierre        |             |             |          |           |            |                                            |          |                 |
| 81DAFU Pie           | 15/10/1998  | 24/10/2014  | 355,14   | -2 737,54 |            |                                            |          |                 |
|                      |             |             |          |           | 31/03/2014 | Appel Provisions/Charges Mars 2014         | 138,40   |                 |
|                      |             |             |          |           | 31/03/2014 | Appel Loyer Mars 2014                      | 216,74   |                 |
|                      |             |             |          |           | 30/04/2014 | Appel Provisions/Charges Avr 2014          | 138,40   |                 |
|                      |             |             |          |           | 30/04/2014 | Appel Loyer Avr 2014                       | 216,74   |                 |
|                      |             |             |          |           | 26/06/2014 | Loyer Aoû 2014 DAFU Pierre                 |          | 64,02           |
|                      |             |             |          |           | 31/08/2014 | Appel Provisions/Charges Aoû 2014          | 138,40   | ×               |
| <                    |             |             |          |           |            |                                            |          | <b>&gt;</b> .:: |

## Précédent / Suivant

Si vous étiez sur une liste de compte avant de prendre la fiche courante en modification, ces boutons permettent de passer à l'enregistrement suivant ou précédent sans avoir à repasser par la liste.

## Contrevaleur en euros

Ce bouton n'est affiché qu'en contexte, lorsque la monnaie le fichier de données est en Francs (Pacifique, CFA, …).

Convertit en euros tous les montants affichés à l'écran (détail, totaux, solde).

## Astuces

#### Double-clic sur une écriture

Affiche le détail de l'écriture

| K Modification Ecri | tureCompta - 929/481 | 5                    |                     |         |                        | - • •       |
|---------------------|----------------------|----------------------|---------------------|---------|------------------------|-------------|
| Information         | s de base            |                      |                     |         |                        |             |
| Code entité         | G001                 | Gérance Crypto       | Date 15/10/2020     | 2021-04 | Traceur                | 1852        |
|                     |                      |                      |                     |         | Date échéance          | 00/00/0000  |
| Journal             | BQ                   | Banque               |                     |         |                        |             |
| Compte              | 411ALOXECO           | ALOXE CORTON Denise  |                     |         | Dábit                  | Cródit      |
| Pièce               | 123                  | Libellé Loyer 2ème T | rim 2021 Anna BELLE |         | Debic                  | 1 488,00    |
| Référence           |                      | Bangue Anna BELLE    |                     |         |                        |             |
| Information         | s complómontaira     |                      |                     | _       |                        |             |
| Immeuble            |                      | 5                    |                     |         | Tx locataire           | 100.00%     |
| Lot                 | MICHOTTE/21          |                      |                     |         | Dont TVA               | 100,00 %    |
| Clé                 |                      |                      |                     |         | Récup/Locat            |             |
| Fiscalité           | 20                   | Loyer                |                     |         | Déductible             | 0           |
| Analytique          |                      |                      |                     |         | Soumis à honoraires    | Soumis      |
| Communication       | 936/528              |                      |                     |         | Code calcul honoraires | 0           |
|                     |                      |                      |                     |         |                        |             |
|                     |                      |                      |                     |         |                        |             |
| <b>▼</b> ₽          |                      |                      |                     |         |                        |             |
| Références          | 'systèmes'           |                      |                     |         |                        |             |
| IdRéf               | 5688                 | 313 RefDuBloc        | 7349                |         | RefContrePartie        | 0           |
| TimeStamp           | 11242615             | 571 RefLigneDsBloc   | 9                   |         | IdEtatEcriture         | 0           |
| AQui                | JLC                  |                      |                     |         | IdRéfléchi             | 568814      |
|                     |                      |                      |                     |         |                        |             |
|                     |                      |                      |                     |         |                        |             |
|                     |                      |                      |                     |         | Précédent              |             |
| <b># 0</b>          |                      |                      | Imprimer            |         | Suivant 🕨 Annuler      | 🕨 Valider 🔤 |

## Shift + double-clic sur une écriture

| SolutionCrypto                                  | × |
|-------------------------------------------------|---|
| Rechercher l'événement qui possède la référence | ] |
| OK Annuler                                      |   |

Ouverture d'un dialogue qui propose l'ouverture de l'événement qui a généré la pièce comptable.

Vous devez saisir :

- soit du numéro de facture,
- soit le numéro de chrono (référence de traitement).

### CTRL (ou Pomme) + double-clic sur une écriture

| SolutionCrypto                              |
|---------------------------------------------|
| Libellé de l'écriture                       |
| Provisions/Charges 1er Trim 2021 Anna BELLE |
| Modifier Ne pas modifier                    |

Affiche un dialogue contenant le libellé de l'écriture courante.

Vous pouvez le modifier à ce niveau puis cliquez sur .... "Modifier".

## Annuler / Valider

Permettent de fermer la fiche courante. Si vous annulez, toute modification apportée est perdue.

## Les onglets

## **Compte propriétaire Gérance**

#### Les comptes analytiques

Si une écriture est attachée à un compte analytique (de façon automatique ou que vous le fassiez manuellement en saisie comptable), un onglet se crée automatiquement en consultation du compte propriétaire afin d'afficher lesdites écritures

Autre exemple, si vous conservez les provisions sur charges (compte 47Prov défini sur mandat de gestion), un onglet "47PROV" est ajouté sur le compte, permettant l'affichage des écritures liées.

Un onglet "Sans analytique" est également crée

Lorsque vous êtes sur un onglet, les boutons présents à l'écran ne tiennent compte que de la sélection courante (sauf Historique qui réaffiche l'onglet "TOUS".

#### Par immeuble

#### Affichage des écritures par immeuble

Si votre propriétaire possède des lots dans plusieurs immeubles, vous pourrez afficher les écritures par immeuble grâce aux onglets qui se créent automatiquement

L'onglet "TOUS" (cf. copie ci-contre) montre toutes les écritures. Puis, un onglet par immeuble et un nommé "Sans immeuble" (par exemple les paiements faits aux propriétaires sont globaux, donc non rattachés à un immeuble).

Cette présentation vous permet de retrouver facilement les écritures liées à un immeuble et autorise également l'impression de ce qui est à l'écran…

Si vous gérez des comptes analytiques, vous pouvez également afficher les écritures par immeuble et ..par analytique (cf. ci-contre, exemple des loyers perçus pour l'immeuble "Saint Louis")

| 6001 | Gérance Cryp    | to                                             | 411ALO   | XECO ALC | DXE CORTON D                 | enise (21 421 | 1 <u>,32 DB)</u>            |
|------|-----------------|------------------------------------------------|----------|----------|------------------------------|---------------|-----------------------------|
| Tous | 17PROV LOYER    | RS Sans analytique                             |          |          |                              |               |                             |
| Tous | MICHOTTE SA     | INTLOUIS Sans immeuble                         | Piàco    | Tracour  | Doint/Let                    | Dábit         | Crádit                      |
|      | 05/01/2021      | Drovisions/Charges Jan 2021 MATIGNON Georges   | 000702   | 1400     | Point/Let.                   | DEDIC         |                             |
| 20   | 05/01/2021      | Provisions/Charges Jan 2021 PATIENTON Georges  | 000703   | 1409     |                              |               | 450.00                      |
| 30   | 05/01/2021      | Provisions/Charges Jan 2021 PAILEOOK Stephane  | 000701   | 1409     |                              |               | 68.00                       |
| 0    | 05/01/2021      | Provisions/Charges Jan 2021 NEMARD Jean        | 000697   | 1409     |                              |               | 67,00                       |
| ò    | 31/01/2021      | Provisions/Charges 1er Trim 2021 MARITON Paul  | F00018   | 1410     |                              |               | 1 342,05                    |
| Q    | 05/02/2021      | Provisions/Charges Fév 2021 MATIGNON Georges   | 000713   | 1419     |                              |               | 90,00                       |
| Q    | 05/02/2021      | Provisions/Charges Fév 2021 PAILLOUX Stéphane  | 000710   | 1419     |                              |               | 450,00                      |
| Q    | 05/02/2021      | Provisions/Charges Fév 2021 NEMARD Jean        | 000709   | 1419     |                              |               | 67,00                       |
| Q    | 06/03/2021      | Provisions/Charges Mars 2021 PAILLOUX Stéphane | 000720   | 1425     |                              |               | 450,00                      |
|      |                 |                                                |          |          |                              |               |                             |
| Rech | iercher un mont | ant 🛛 🗶                                        |          |          | Totaux<br><b>Solde</b>       |               | 3 074,05<br><b>3 074,05</b> |
| Γ    | Globalise       | r Dptions Dettrag                              | ge 🕨 🏅 1 | ableur   |                              |               |                             |
|      | Regroupe        | er les règlements 👂 Historique 💦 🕨 Courrier    |          | S        | ituation locata<br>Précédent | ires          |                             |

#### Onglets par compte analytique

Onglets par immeuble

| LSC Cor | nsultation - 1/1   |                                                 |         |          |                        |                  |                              |
|---------|--------------------|-------------------------------------------------|---------|----------|------------------------|------------------|------------------------------|
| G00     | )1Gérance Crypt    | 0                                               | 411AL0  | XECO ALC | DXE CORTON D           | enise (25 718,83 | CR)                          |
| Tou     | s LOYERS Sans ar   | nalytique                                       |         |          |                        |                  |                              |
| Tous    | MICHOTTE SAINT     | LOUIS Sans immeuble                             |         |          |                        |                  |                              |
| Jour    | rnal Date          | Libellé                                         | Pièce   | Traceur  | Point/Let.             | Débit            | Crédit                       |
| BQ      | 15/01/2014         | Facture eau 2ème semestre 2013                  | 12346   | 1224     |                        | 156,00           | ^                            |
| но      | 31/01/2014         | Honoraires de gestion Jan 2014 (563 x 5,02%)    |         | 1223     |                        | 28,24            |                              |
| но      | 31/01/2014         | TVA sur Honoraires de gestion Jan 2014          |         | 1223     |                        | 5,54             |                              |
| но      | 31/01/2014         | Garantie loyers Jan 2014 (563 x 1,75%)          |         | 1223     |                        | 9,85             |                              |
| но      | 31/01/2014         | Hono. sur Garantie loyers Jan 2014 (563 x 0,5%) |         | 1223     |                        | 2,82             |                              |
| но      | 31/01/2014         | TVA sur Hono. sur Garantie loyers Jan 2014      |         | 1223     |                        | 0,55             |                              |
| HO      | 31/01/2014         | Vacance de location Jan 2014 (563 x 1,9%)       |         | 1223     |                        | 10,70            |                              |
| но      | 31/01/2014         | Hono. sur Vacance Jan 2014 (563 x 0,75%)        |         | 1223     |                        | 4,22             |                              |
| но      | 31/01/2014         | TVA sur Hono. sur Vacance Jan 2014              |         | 1223     |                        | 0,83             |                              |
| BQ      | 15/01/2018         | Parking Anna BELLE                              | 2018-01 | 1452     |                        |                  | 99,00                        |
| BQ      | 15/01/2018         | Régul. loyer Anna BELLE                         | 2018-01 | 1452     |                        |                  | 45,00 💙                      |
| Rec     | hercher un montant | ×                                               |         |          | Totaux<br><b>Solde</b> | 4 652,75         | 10 637,00<br><b>5 984,25</b> |
|         | Globaliser         | Options D                                       | ettrage | 🕨 Tabl   | eur                    |                  |                              |
|         | Regrouper          | ries reglements 🔸 Historique 🔹 🕨 Cour           | rier    |          | Situation              | on locataires    |                              |
|         | 0                  | Solde progressif Solde progressif               | mprimer |          |                        | Annuler          | Valider 🔒                    |

Recherche par analytique sur un immeuble donné

| LSC ( | Consult | ation - 1/1     |                                                |          |          |              |                 | - • ×      |
|-------|---------|-----------------|------------------------------------------------|----------|----------|--------------|-----------------|------------|
| G     | 001G    | érance Crypto   | )                                              | 411ALO   | KECO ALC | DXE CORTON D | enise (25 718,8 | 33 CR)     |
| 1     | Tous    | OYERS Bans and  | alytique                                       |          |          |              |                 |            |
| То    | us MI   | CHOTTE SAINTL   | OUIS Sans immeuble                             |          |          |              |                 |            |
| J     | ournal  | Date            | Libellé                                        | Diàce    | Traceur  | Point/Let.   | Débit           | Crédit     |
| В     | Q       | 15/10/2014      | Loyer 2ème Trim 2014 MARITON Paul              |          | 1292     |              |                 | 1 830,00 ^ |
| В     | Q       | 15/10/2014      | Loyer 3ème Trim 2014 MARITON Paul              |          | 1292     |              |                 | 1 830,00   |
| В     | Q       | 15/10/2014      | Loyer 4ème Trim 2014 MARITON Paul              |          | 1292     |              | -               | 639,18     |
| A     | A       | 01/01/2018      | Loyer 4ème Trim 2014 MARITON Paul              | 14h49    | 1575     |              |                 | 830,82     |
| В     | Q       | 05/04/2019      | MARITON Paul Loyer 4ème Trim 2014 MARITON Paul | 0000004  | 1534     |              |                 | 30,00      |
| R     | A       | 10/08/2019      | Loyer 4ème Trim 2014 MARITON Paul              | 14h00    | 1574     |              |                 | 330,00     |
|       |         |                 |                                                |          |          |              |                 |            |
|       |         |                 |                                                |          |          |              |                 |            |
|       |         |                 |                                                |          |          |              |                 |            |
|       |         |                 |                                                |          |          |              |                 |            |
|       |         |                 |                                                |          |          |              |                 | ×          |
| F     | Rechero | cher un montant | ×                                              |          |          | Totaux       |                 | 5 490,00   |
|       |         |                 |                                                |          |          | Solde        |                 | 5 490,00   |
|       |         |                 | Ontions                                        | Lotteago | Tabl     |              |                 |            |
|       |         | Begrouper       | les règlements à Uistorique                    | rrior    |          | Situatio     | on locataires   |            |
|       |         | Regrouper       |                                                |          |          | Situti       |                 |            |
|       | 0       |                 | Solde progressif                               | Imprimer |          |              | Annuler         | Valider    |

# Compte copropriétaire (nouveau décret uniquement)

Si vous avez coché une présentation en sous-comptes dans la fiche entité, 6 onglets sont présents lorsque vous consultez un compte copropriétaire

#### • Tout

Montrant toutes les écritures du compte

#### Budget prévisionnel

Écritures liées aux opérations courantes et plus précisément au code fiscalité 61

#### Travaux art. 14-2

Écritures travaux ou opérations exceptionnelles liées au code fiscalité 62

#### Avances

Écritures liées aux différentes avances come par exemple le

fonds de roulement. Ce sont les écritures rattachées au code fiscalité 63

#### • Emprunts

Écritures attachées au code fiscalité 64

#### Fonds travaux

Écritures du récent fonds de travaux, liées au code fiscalité 65

#### Non ventilé

Écritures sans code fiscalité (dans une gestion normalisée, vous ne devriez pas en avoir)

#### Boite à cocher sur la fiche entité

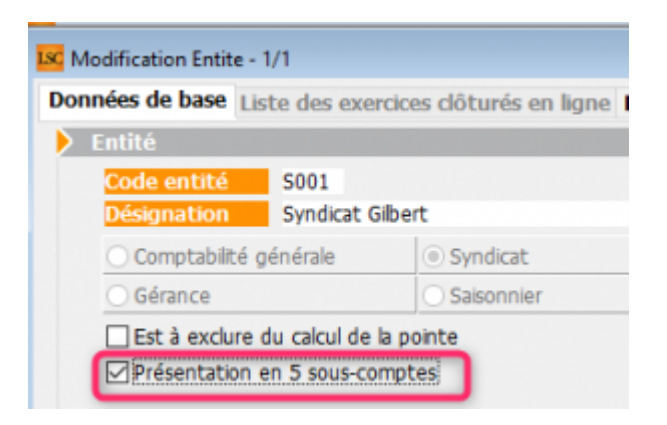

| Consultation - 1/1                                                                                        |                  |                                           |                         |                        |                           |           |
|----------------------------------------------------------------------------------------------------|------------------|-------------------------------------------|-------------------------|------------------------|---------------------------|-----------|
| S001 Syndicat Gilbert         450ALOXECO         ALOXE CORTON Denise (906,90 DB)                          |                  |                                           |                         |                        |                           | <u>B)</u> |
| Tout 1 - Budget prévisionnel 2 - Travaux art. 14-2 3 - Avances 4 - Emprunts 5 - Fonds travaux Non ventilé |                  |                                           |                         |                        |                           |           |
| _                                                                                                    |                  |                                           |                         |                        |                           |           |
| Journa                                                                                                    | Date             | Libelle                                   | Piece Tra               | aceur Point/Let.       | Debit                     | Credit    |
| CL                                                                                                    | 01/01/2020       | RAN ALOXE CORTON Denise                   | 694                     |                        | 15,00                     | ^         |
| AF                                                                                                    | 01/01/2020       | 1er appel de fonds 2020                   | 1473                    | }                      | 490,37                    |           |
| FT                                                                                                    | 01/01/2020       | fonds travaux 2020                        | 1474                    | ł –                    | 24,82                     |           |
| AVT                                                                                                    | 01/01/2020       | 1er appel de fonds FDR                    | 1475                    | 5                      | 10,93                     |           |
| RAE                                                                                                    | 01/01/2020       | 1er appel de fonds rbt emprunt            | 1476                    | 5                      | 45,52                     |           |
| BQ                                                                                                    | 01/01/2020       | 1er appel de fonds FDR (1/3) Prélèvement  | 1497                    | ,                      |                           | 3,64      |
| BQ                                                                                                    | 01/01/2020       | 1er appel de fonds 2020 (1/3) Prélèvement | 1497                    | ,                      |                           | 168,46    |
| BQ                                                                                                    | 01/01/2020       | fonds travaux 2020 (1/3) Prélèvement      | 1497                    | ,                      |                           | 8,27      |
| BQ                                                                                                    | 15/01/2020       | Règlement 1er appel de fonds rbt emprunt  | 1498                    | }                      |                           | 45,52     |
| BQ                                                                                                    | 01/02/2020       | 1er appel de fonds FDR (2/3) Prélèvement  | 1497                    | ,                      |                           | 3,64      |
| BQ                                                                                                    | 01/02/2020       | 1er appel de fonds 2020 (2/3) Prélèvement | 1497                    | ,                      |                           | 168,46 ¥  |
| Rec                                                                                                    | hercher un monta | ant 🛛 🗙                                   |                         | Totaux<br><b>Solde</b> | 3 492,54<br><b>906,90</b> | 2 585,64  |
|                                                                                                    | Globaliser       | r les rèalements 🕨 Historiaue             | ► Lettrage              | ▶ Table                | eur                       |           |
| <b># 0</b>                                                                                                | g.oopc           | <ul> <li>Solde progress</li> </ul>        | if <b>&gt;</b> Imprimer |                        | ▶ Annuler                 | 🕨 Valider |